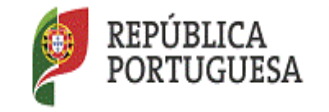

EDUCAÇÃO

DGAE Direção-Geral da Administração Escolar

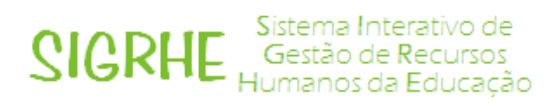

# Mobilidade Estatutária para o ano escolar 2016/2017

# Aceitação da proposta - Docentes

# Manual de Utilizador

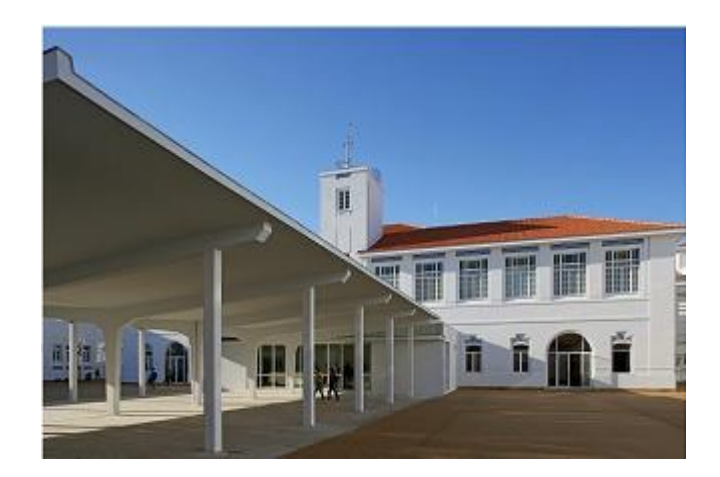

abril de 2016

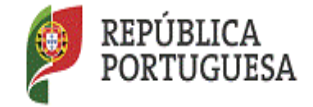

EDUCAÇÃO

DGAE Direção-Geral da Administração Escolar

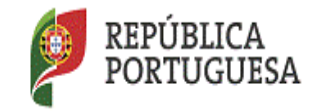

EDUCAÇÃO

DGAE Direção-Geral da Administração Escolar

# ÍNDICE

| 1. Enquadramento                                              | 4 |
|---------------------------------------------------------------|---|
| 1.1 Tipologia                                                 | 4 |
| 1.2 Remunerações                                              | 4 |
| 1.3 Tempo de serviço                                          | 4 |
| 2. Aspetos gerais                                             | 4 |
| 2.1 Esqueceu-se dos dados de acesso à aplicação?              | 4 |
| 3. Acesso à aplicação                                         | 5 |
| 4. Contactos Úteis                                            | 5 |
| 5. Prazo                                                      | 6 |
| 6. Verificação de dados e aceitação da proposta de mobilidade | 6 |

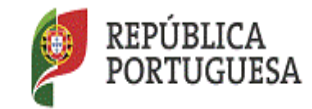

### 1. Enquadramento

O Estatuto da Carreira dos Educadores de Infância e dos Professores dos Ensinos Básicos e Secundário (ECD), aprovado pelo Decreto-Lei n.º 139-A/90, de 20 de abril, na redação dada pelo Decreto-Lei n.º 41/2012, de 21 de fevereiro, prevê nos artigos 67.º a 71.º, conjugados com o n.º 3 do artigo 92.º do anexo à Lei Geral do Trabalho em Funções Públicas, aprovada pela n.º 35/2014, de 20 de junho, os instrumentos de mobilidade aplicáveis "aos docentes com nomeação definitiva em lugar do quadro de agrupamento de escolas, de escola não agrupada ou de zona pedagógica" e que possuem natureza transitória e temporária.

#### 1.1 Tipologia

- O artigo 67.º do ECD define as situações enquadráveis na figura de requisição.

- O artigo 68.º do ECD estabelece as funções docentes que configuram o destacamento.

#### 1.2 Remunerações

- Requisição: os encargos financeiros são assegurados pela entidade proponente.

- Destacamento: os encargos são suportados pelos agrupamentos/escolas não agrupadas de provimento/colocação.

#### 1.3 Tempo de serviço

Na contagem do tempo de serviço docente efetivo para efeitos de progressão na carreira, são considerados os períodos referentes a requisição e destacamento no âmbito da Portaria 343/2008, de 30 de Abril, nos termos do n.º 1 do artigo 39.º do ECD.

#### 2. Aspetos gerais

Antes de proceder à aceitação da proposta, sugerimos uma leitura cuidada do enquadramento legal, bem como deste manual de instruções e da Nota Informativa Mobilidade Estatutária para o Ano Escolar 2016-2017, disponível no portal da DGAE.

#### 2.1 Esqueceu-se dos dados de acesso à aplicação?

Para aceder à aplicação da proposta de mobilidade, deverá inserir o n.º de utilizador e palavra-chave que usa para acesso às aplicações do sistema SIGRHE.

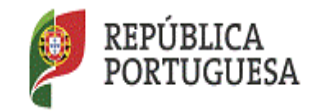

Caso não se recorde do número de utilizador ou da palavra-chave, deverá aceder ao portal da DGAE e selecionar *Recuperar Dados de Acesso*, preenchendo os dados solicitados.

| ocente 🔰 <u>Alterar área - Página Principal</u> 🛛 🔒 Inic                                                                                                 | ciar Sessão Registo Recuperar Dados de Acesso Pesquisa Contactos Mapa do S                                                                                                    |
|----------------------------------------------------------------------------------------------------|----------------------------------------------------------------------------------------------------|
| <b>DGAE</b><br>DIRECÇÃO-GERAL DA ADMINISTRAÇÃO ESCOLAR                                                                                                   | PORTUGUESA EDUCAÇÃO                                                                                                    |
| DGAE Concursos Carreira Avaliação de                                                                                                    | Desempenho Condições de Trabalho Formação Habilitações                                                                                                    |
| Concurso de Docentes                                                                                                    |                                                                                                    |
|                                                                                                    | ion da Haamitas 0016                                                                                                    |
| nen`ERP                                                                                                    |                                                                                                    |
|                                                                                                    |                                                                                                    |
|                                                                                                    | SIGNE Humanos da Educ                                                                                                    |
|                                                                                                    | SIGNE Humanos da Educ                                                                                                    |
|                                                                                                    | Se já se registou e possui um número de utilizador de 10 dígitos com o qual já acedeu ou costu<br>aceder às aplicações da DGAE, não deve criar novo utilizador.                                                                                                    |
|                                                                                                    | Se já se registou e possul um número de utilizador de 10 dígitos com o qual já acedeu ou costu<br>aceder às aplicações da DGAE, não deve criar novo utilizador.<br>Ainda não se registou?                                                                                                    |
| N <sup>o</sup> de Utilizador:                                                                                                    | Se já se registou e possui um número de utilizador de 10 dígitos com o qual já acedeu ou costu<br>aceder às aplicações da DGAE, não deve criar novo utilizador.<br><b>Ainda não se registou?</b><br>Se não possui um número de utilizador com 10 dígitos atribuído pela DGAE pode registar-se <u>ac</u>                                                                                                    |
| N <sup>o</sup> de Utilizador:<br>Palavra-chave:<br>Iniciar Sessão                                                                                        | Se já se registou e possui um número de utilizador de 10 dígitos com o qual já acedeu ou costu<br>aceder às aplicações da DGAE, não deve criar novo utilizador.<br><b>Ainda não se registou?</b><br>Se não possui um número de utilizador com 10 dígitos atribuído pela DGAE pode registar-se <u>ac</u><br>Se pretende iniciar sessão como Agrupamento ou Escola não agrupada, utilize como número de<br>utilizador o respetivos código de 6 dígitos.                       |
| Nº de Ublizador:<br>Palavra-chave:<br>Iniciar Sessão<br>Depois de introduzir o seu Nº de<br>Utilizador e Palavra-chave clique<br>no botio Indiar Sessão. | Se já se registou e possui um número de utilizador de 10 dígitos com o qual já acedeu ou costu<br>aceder às aplicações da DGAE, não deve criar novo utilizador.<br>Ainda não se registou?<br>Se não possui um número de utilizador com 10 dígitos atribuído pela DGAE pode registar-se ac<br>Se pretende iniciar sessão como Agrupamento ou Escola não agrupada, utilize como número de<br>utilizador o respetivo código de 6 dígitos.<br>Esqueceu-se dos Dados de Accesso? |

## 3. Acesso à aplicação

A aplicação encontra-se disponível no Portal da DGAE ou diretamente através do endereço: <u>https://sigrhe.dgae.mec.pt/</u>.

**Nota**: A aplicação encontra-se otimizada para o *Google Chrome e o Mozilla Firefox*, sendo compatível também com o Apple *Safari, o Opera e* o *Microsoft Internet Explorer 8*, pelo que se aconselha a atualização do *software* de acesso à *internet* para as referidas versões, para uma melhor utilização da aplicação.

# 4. Contactos Úteis

Centro de Atendimento Telefónico – CAT: 213 943 480, em funcionamento das 09:30 horas às 17:30 horas (dias úteis).

Centro de atendimento presencial na Direção-Geral da Administração Escolar – Loja DGAE: Av. 24 de Julho n.º 142, 1.º andar, Lisboa, em funcionamento das 09:30 horas às 17:30 horas (dias úteis).

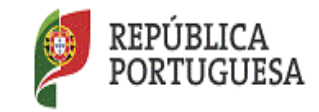

### 5. Prazo

O prazo para efetuar as propostas decorre de 27 de abril às até 18:00 horas de 10 de maio (hora de Portugal Continental).

# 6. Verificação de dados e aceitação da proposta de mobilidade

Recomenda-se a leitura das instruções que se seguem, de modo a evitar erros que invalidem o pedido de mobilidade.

Para aceder à aplicação da proposta de mobilidade, clique no endereço <u>http://www.dgae.mec.pt</u> e pressione no separador **Iniciar Sessão** 

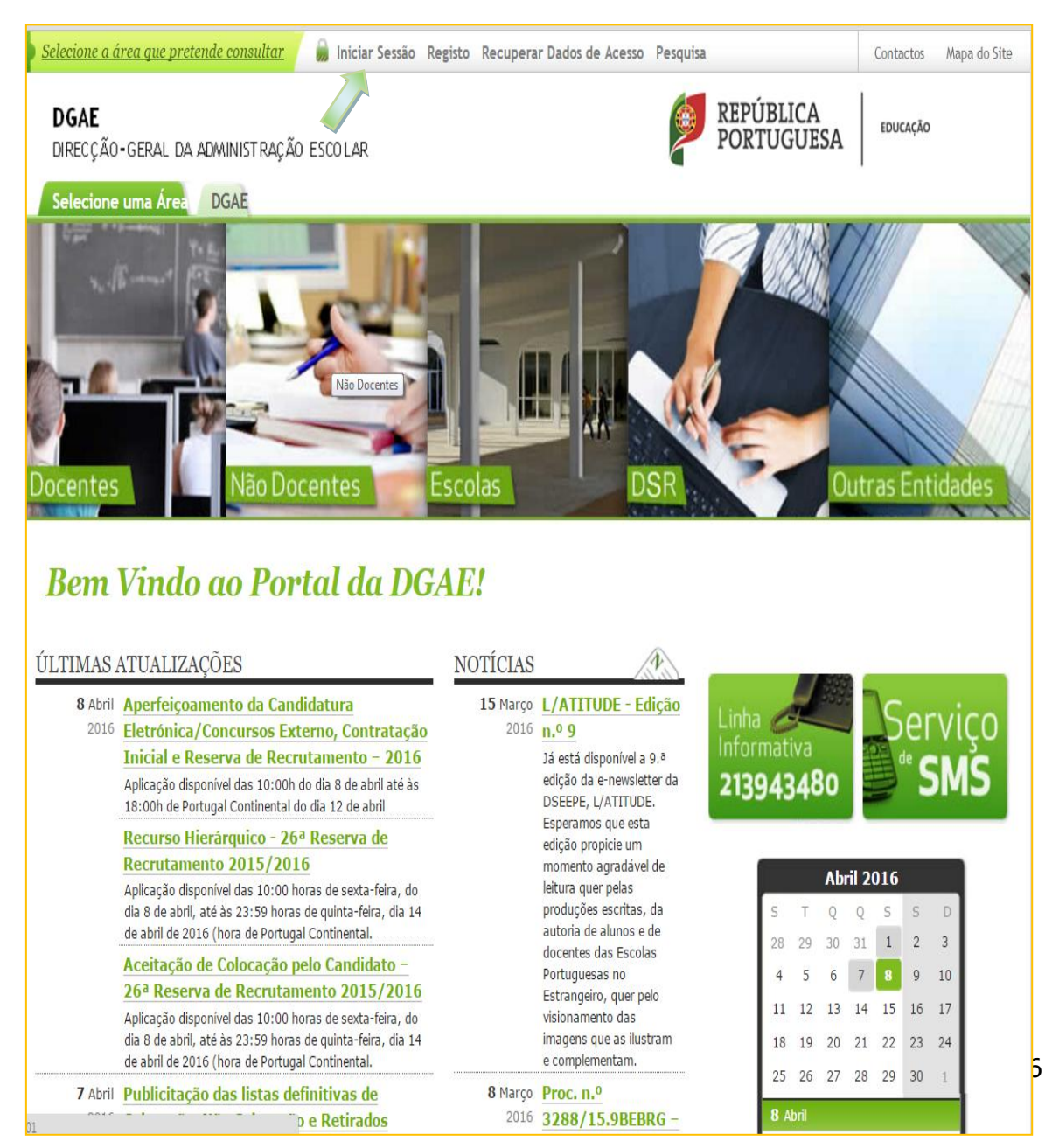

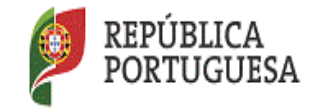

DGAE Direção-Geral da Administração Escolar

Ao selecionar Iniciar Sessão, surge-lhe o ecrã abaixo apresentado,

cujos campos assinalados a verde deverá preencher.

| Opéñ`ERP                                                      | Sistema Interativo de<br>Gestão de Recursos<br>Humanos da Educação                                                                                                    |
|---------------------------------------------------------------|----------------------------------------------------------------------------------------------------|
| Nº de Utilizador:                                             | Se já se registou e possui um número de utilizador de 10 dígitos com o qual já acedeu ou costuma<br>aceder às aplicações da DGAE, não deve criar novo utilizador.<br><b>Ainda não se registou?</b> |
| Palavra-chave:                                                | Se não possui um número de utilizador com 10 dígitos atribuído pela DGAE pode registar-se aqui                                                                                                    |
| Iniciar Sessão                                                | Se pretende iniciar sessão como Agrupamento ou Escola não agrupada, utilize como número de<br>utilizador o respetivo código de 6 dígitos.                                                          |
| Utilizador e Palavra-chave clique no<br>botão Iniciar Sessão. | Esqueceu-se da palavra-chave?                                                                                                    |
| Não deve utilizar a tecla Enter.                              | Se não se lembra da sua palavra-chave ou número de utilizador, clique <mark>aqui</mark> .                                                                                                    |

Já no âmbito da aplicação SIGRHE, deverá pressionar o separador designado por

Situação profissional: GERAL SITUAÇÃO PROFISSIONAL MULTIPLATAFORMA DE REGISTOS

| Open ERP                                           | NACIO - Territor Associa                                                                                       | RHE Sistema<br>Gestão<br>Humanos | Interativo de<br>de Recursos<br>s da Educação |
|----------------------------------------------------|----------------------------------------------------------------------------------------------------|----------------------------------|-----------------------------------------------|
| GERAL SITUAÇÃO PROFISSIONAL                        | MULTIPLATAFORMA DE REGISTOS                                                                                    |                                  |                                               |
| Concurso Nacional 2016/2017                        | Por favor, pressione uma das opções que constam do menu localizado no lado esquerdo da página para prosseguir. |                                  |                                               |
| ▶ Portaria n.º 344/2008                            |                                                                                                    |                                  |                                               |
| Horários/Contratação                               |                                                                                                    |                                  |                                               |
| ▶ IEFP 2015                                        |                                                                                                    |                                  |                                               |
| Bolsa Contratação Escola 2015                      |                                                                                                    |                                  |                                               |
| <ul> <li>Certificação GR 120</li> </ul>            |                                                                                                    |                                  |                                               |
| Licenças                                           |                                                                                                    |                                  |                                               |
| AEC                                                |                                                                                                    |                                  |                                               |
| Mobilidade                                         |                                                                                                    |                                  |                                               |
| Mobilidade Estatutária 2016                        |                                                                                                    |                                  |                                               |
| Aceitação - Docente                                |                                                                                                    |                                  |                                               |
| <ul> <li>Gestão de Colocações/Contratos</li> </ul> |                                                                                                    |                                  |                                               |
|                                                    |                                                                                                    |                                  |                                               |
|                                                    |                                                                                                    |                                  |                                               |
|                                                    |                                                                                                    |                                  |                                               |
|                                                    |                                                                                                    |                                  |                                               |
|                                                    |                                                                                                    |                                  |                                               |
|                                                    |                                                                                                    |                                  |                                               |
|                                                    |                                                                                                    |                                  |                                               |
|                                                    |                                                                                                    |                                  |                                               |
|                                                    |                                                                                                    |                                  |                                               |
|                                                    |                                                                                                    |                                  |                                               |
|                                                    |                                                                                                    |                                  |                                               |
| DGAE<br>DIRECCÃO-GERAL DA ADWINISTRAÇÃO ESCOLAR    | e Otimizado para 1034a766                                                                                      | REPÚBLICA<br>PORTUGUESA          | wacação                                       |

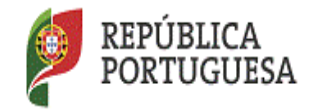

DGAE Direção-Geral da Administração Escolar

Nesta fase deve selecionar as opções:

| Mobilidad                                                                      | de Mobilidade Estatutária 2016 Aceitação - Docente                                                                                                    |                                      |
|--------------------------------------------------------------------------------|----------------------------------------------------------------------------------------------------|--------------------------------------|
| Do lado c<br>proposta                                                          | lireito do ecrã, abaixo, visualiza o nome da entidade que ef<br>de mobilidade. Para aceder aos termos dessa mesma p                                                                                   | etuou a<br>roposta,                  |
| coloque o                                                                      | cursor sobre o lápis amarelo, 🧖 , e pressione o mesmo.                                                                                                    |                                      |
| GERAL SITUAÇÃO PROFISSIONA                                                     | HULTIPLATAFORMA DE REGISTOS                                                                                                    |                                      |
| <ul> <li>Concurso Nacional 2016/2017</li> <li>Portaria n.º 344/2008</li> </ul> | Bem vindo(a) à aplicação da Hobilidade Estatutária 2016 - Aceitação do Docente.                                                                                                    |                                      |
| Horários/Contratação                                                           |                                                                                                    |                                      |
| ▶ IEFP 2015                                                                    | Mobilidade Estatutária - Aceitação                                                                                                    |                                      |
| Bolsa Contratação Escola 2015                                                  | 0                                                                                                    |                                      |
| Certificação GR 120                                                            | Mobilidade Estatutária - Aceitação                                                                                                    |                                      |
| Licenças                                                                       | EL TIPETACÃO B.1.1 NOME ALTIDENTIFICACÃO DA A.2.3 SERVIÇO ONDE O DOCENTE VAI EXERCER FUNÇÕES B.2.1 É DOCENTE B.2.1.1 CÓDICO DO AGRUPAMENTO DE ESCUAS OU ESCUA MÃO AGRUPADA EM QUE EST<br>DO DOCENTE É | É ESTADO CATUAL C                    |
| AEC                                                                            | Exercício de funções docentes em estabelecimentos de                                                                                                    | Aguarda<br>Em aceitação <sub>×</sub> |
| ▶ Mobilidade                                                                   | educação eu de entino públicos - art.º 669, al. a), ECD                                                                                                    | processamento do<br>docente          |
| ACIP                                                                           |                                                                                                    |                                      |
| Mobilidade Estatutária 2016<br>Aceitação - Docente                             |                                                                                                    |                                      |
| Gestão de Colocações/Contratos                                                 |                                                                                                    | 4 4 1 - 1 de 1 > >>                  |
|                                                                                |                                                                                                    |                                      |

Seguidamente visualizará um ecrã onde se resume a identificação da entidade proponente e do docente, bem como a tipologia de mobilidade solicitada, dados que deverá confirmar.

| Estado : Em processamento<br>A - Entidade Proponente<br>A.1 Identificad A.1.3 Código Postul prente : | · · · · · · · · · · · · · · · · · · ·                                                                                 |
|----------------------------------------------------------------------------------------------------|----------------------------------------------------------------------------------------------------|
| A - Entidade Proponente<br>A.1 Identificad A.1.3 Código Postal )nente :                              |                                                                                                    |
| A - Entidade Proponente<br>A.1 Identifica (A 1.3 Código Postal) nente :                              |                                                                                                    |
| A.1 Identificad A1.3 Código Postal prente :                                                          |                                                                                                    |
| All Identificad All 5 Codigo Postal prente :                                                         |                                                                                                    |
|                                                                                                    |                                                                                                    |
| A.1.2 Morada :                                                                                       |                                                                                                    |
| A.1.3 Código Postal :                                                                                |                                                                                                    |
| A.1.4 Localidade :                                                                                   |                                                                                                    |
| A.1.5 Telefone :                                                                                     |                                                                                                    |
| A.1.6 NIPC :                                                                                         |                                                                                                    |
| A.1.7 Email :                                                                                        |                                                                                                    |
| A 1 8 DSR + DSR                                                                                      |                                                                                                    |
|                                                                                                    |                                                                                                    |
| A.2 Tipo de mobilidade : Artig                                                                       | go sou de cub, em conjugação com o disposto no n.º 5, do artigo 22.º da LIFP, aprovada pela Lei n.º 33/2014, de 20/06 |
| A.2.1 Serviço onde o docente vai exercer funções : Exerc                                             | rcicio de funções docentes em estabelecimentos de educação ou de ensino públicos - art.º 68º, al. a), ECD             |
| A.3 Designação : Inter                                                                               | rvenção Precoce (IP)                                                                                                  |
| A.3.1 Código do agrupamento de escolas/escola não agrupada : 1212                                    | 265                                                                                                    |
| A.3.1.1 Nome do agrupamento de escolas/escola não agrupada : Agrup                                   | upamento de Escolas José Saramago, Palmela                                                                            |
| A.4 Localidade para onde o docente vai exercer funções : setub                                       | ubal de la construcción de la construcción de la construcción de la construcción de la construcción de la const       |
|                                                                                                    |                                                                                                    |
| Número do docente                                                                                    |                                                                                                    |
| R 1 Identificação do Docembo -                                                                       |                                                                                                    |
| B - Identificação do docente                                                                         |                                                                                                    |
| b Identincação do docente                                                                            |                                                                                                    |
| B.1.1 Nome :                                                                                         |                                                                                                    |
| B.1.2 Doc. de Identificação :                                                                        |                                                                                                    |
| B.1.3 Núm. do Documento :                                                                            |                                                                                                    |
| B 1 4 Data de Nascimento :                                                                           |                                                                                                    |
|                                                                                                    |                                                                                                    |
| B.1.5 Genero :                                                                                       |                                                                                                    |
| B.1.6 Nacionalidade :                                                                                |                                                                                                    |
| B.1.7 NIF :                                                                                          |                                                                                                    |
| Morada                                                                                               |                                                                                                    |
| B.1.8 Morada :                                                                                       |                                                                                                    |
| B-1-9 Localidade :                                                                                   |                                                                                                    |
| R 1 10 Cédies Destal :                                                                               |                                                                                                    |
| B.1.10 Codigo Postal :                                                                               |                                                                                                    |
| B.1.11 Pais :                                                                                        |                                                                                                    |
| B.1.12 Região :                                                                                      |                                                                                                    |
| Contacto                                                                                             |                                                                                                    |
| B.1.13 Telefone :                                                                                    |                                                                                                    |
| R 1 14 Empile sinche Ante-Relevante                                                                  |                                                                                                    |
| B.1.14 Email 1 signe_teste@ugae.mec.pt                                                               |                                                                                                    |
| B.2 - Situação Profissional                                                                          |                                                                                                    |
|                                                                                                    |                                                                                                    |
| B.2.1.1 Cádico do popularente do popular ou escalo -*t                                               |                                                                                                    |
| QA/QE ou em que está/esteve                                                                          | que esta provido para                                                                                                 |
|                                                                                                    |                                                                                                    |
| C - Situação de mobilidade pretendida                                                                |                                                                                                    |
| C.1 Situação de mobilidade pretendida y Artin                                                        | ao 680 do ECD, em conjugação com o disposto no n.º 3, do artigo 92.º da LTFP, aprovada pela Lei n.º 35/2014, de 20/06 |
|                                                                                                    |                                                                                                    |
| Artigo oov do ECD                                                                                    |                                                                                                    |
| Artigo 68º do ECD : C.1.2.1 - Art. 68º, al. a) - Funções docentes em e                               | estabelecimentos de educação ou de ensino públicos                                                                    |
| C.2 Situação de mobilidade em relação à entidade proponente : C.2.1                                  | .1 - 1º Ano                                                                                                    |
|                                                                                                    |                                                                                                    |
| D - Caracterização das funções a desempenhar pelo docente                                            |                                                                                                    |
| D.1 Caracterização das funções a desempenhar pelo docente : D.1 Doc                                  | centes                                                                                                    |
| D.2 Fundamentação do nedido : vhsh                                                                   |                                                                                                    |
| D 3 Carpo do Respectível                                                                             |                                                                                                    |
| bio cargo do nesponsaver i signigar                                                                  |                                                                                                    |
| U.4 Nome : shgsh                                                                                     |                                                                                                    |
| Controlo Candidatura                                                                                 |                                                                                                    |
| 🗇 Confirmar/Gravar Dados                                                                             |                                                                                                    |
|                                                                                                    |                                                                                                    |

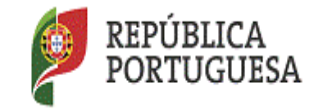

Caso concorde com a proposta efetuada, proceda ao preenchimento dos campos assinalados a verde (Secção B.2 – Situação profissional), tendo em atenção a nota que surge entre os campos B.2.1.1 e B.2.1.2 (Só deve preencher um dos seguintes campos: B.2.1.2 ou B.2.1.3 ), para avançar pressione sempre o botão

| A  |                        |
|----|------------------------|
| 17 | Confirmar/Gravar Dados |

| ก.รยเกลร์สก.เกเออกนตเ                                                                                                    |
|----------------------------------------------------------------------------------------------------|
| B.2.1 É docente provido em 1 Quadro de Escola (QE) / Quadro de Agrupamento (QA)                                                                                                    |
| B.2.1.1 Código do agrupamento de escolas ou escola não agrupada em que está provido para<br>(24/QE ou am que está/estres eclocado para q2021)<br>190204                                                                                                    |
| 8.2.1.1.1 Nome do agrupamento de escolas ou escola não agrupada em que está provido 1 Agrupamento de Escolas de Erriz, Balão                                                                                                    |
| Só deve preencher um dos seguintes campos 18.2.1.2 ou 8.2.1.3                                                                                                    |
| 8.2.1.2 Código do agrupamento de escolas ou escola não agrupada onde exerce funções i 400828                                                                                                    |
| B.2.1.3 Outra entidade onde exerce funções :                                                                                                    |
| B.2.2 Grupo de Recrutamento i 350 - Espanhol                                                                                                    |
| B.2.3 Componente letiva do horário semanal a que se encontra obrigado(a) i 18                                                                                                    |
| 8.2.4 Indice de Vencimento : 218 - 1 982,400                                                                                                    |
| B.2.5.1 Declars blo compornisti o de honro que fu contectador/a previamente pela entídade proponente<br>« que ación as a condições propostas por estas, astandas cientes de que de<br>cara a mobilidade estabilidade estabilidade a mesmo no de 31 de aposto<br>B. 9.2 Declars solto en control para estabilidade a tense de que de la desta de la desta desta desta desta desta desta desta desta desta desta desta desta desta de |
| de acordo com a alinea b) do n.º 2 do art.º 112 do Código do Procedimento Administrativo. i 🐱                                                                                                    |
| C.1 Situação de mobilidade pretandita : Artigo 68º do ISCD, em conpugação com o disposto no n.º 3, do artigo 92.º da LTVP, aprovada pela Lai n.º 33/2014, de 20/06                                                                                                    |
| Artigo 68º do ECD                                                                                                    |
| Artige 68° de ECD<br>Artige 68° de ECD : C.1.2.1 - Art. 68°, al. a) - Funções docentes em estabelecimentos de educação ou de ensino públicos                                                                                                    |
| Artige 689 de ECD Artige 689 de ECD C.1.2.1 - Art. 689, al. a) - funções docentes em estabelecimentos de educação ou de ensino públicos C.2 Stunção de mobilidade em relação à estádede proponente : C.2.1 - E Ano                                                                                                    |
| Artige 689 de ECD Artige 689 de ECD C. 2.12.1 - Art. 689, al, a) - Fungles docentes em estabelecimentos de educação ou de ensino públicos C. 2.8 tituação de mabilidade em relação à entidade proponente I. C.2.1 - 18 Ano 0 - Caracterização das funções a desempenhar pelo docente                                                                                                    |
| Artige 689 de LCD Artige 689 de LCD Artige 689 de LCD C. 2.1.2.1.2.1. Art. 689, al. a) = Fundles docentes un establistementes de solucific ou de entire públicos C.2.3 Staução de mobilidade en relação à entidade proponentes 1 C.2.1. 1 <sup>8</sup> Ares 0 - Caracterização das funções a desempenhar publicosente D.0.1.0.racterização das funções a desempenhar publicosente D.0.1.0.racterização das funções a desempenhar publicosente D.0.racterização das funções a desempenhar publicosente D.0.racterização das funções a desempenhar publicosente D.0.racterização das função das desempenhar publicosente D.0.racterização das função das das das das das das das das das das                                                                                                    |
| Artige 688 de ECD           Artige 688 de ECD           Artige 688 de ECD           C.2 Strugtio de mobilidade em relação à entidade proponente 1 C:2.1 - 1º Ano           O - Caracterização das funções a desempenhar pelo docente 1 D:1 Dicentes           D.2 Caracterização das funções a desempenhar pelo docente 1 D:1 Dicentes           D.2 Caracterização das funções a desempenhar pelo docente 1 D:1 Dicentes           D.2 Funçamenteção de pelot à tecreta 1 D:1 Dicentes                                                                                                    |
| Artige 689 de LCD           Artige 689 de LCD           Artige 689 de LCD           C.2 Bituação de mobilidade an relação à antidade proponede = (C.2.1 - 1º Arc)           0 - Caracterização das funções a desempenha pelo docente           0.1 Caracterização das funções a desempenha pelo docente           0.1 Caracterização das funções a desempenha pelo docente           0.1 Caracterização das funções a desempenha pelo docente           0.2 Produmentegão de pelido : 1/bit           0.3 Caracterização das funções a desempenha pelo docente                                                                                                    |
| Artige 686 de LCD           Artige 686 de LCD           Artige 686 de LCD           C.2 Straction Sector C. 12.1.2 - Art. 687, al. a) - Fundies documents sun estabalacimentatis de selucação sur de ensino públicos           C.2 Stracţão de mobilidade em relação à estidade proponente s           D - Caracterização des funções a desempenhar pelo docente           D.1 Caracterização des funções a desempenhar pelo docente           D.2 Fundamentação de peloto s           D.2 Fundamentação de peloto s           D.2 Fundamentação de peloto s           D.3 Caracterização des funções a desenpenhar pelo docente           D.3 Caracterização des funções a desenpenhar pelo docente           D.3 Caracterização des funções a desenpenhar pelo docente           D.3 Caracterização des funções a desenpenhar pelo docente           D.3 Caracterização des funções a desenpenhar pelo docente           D.3 Caracterização des funções a desenpenhar pelo docente           D.3 Caracterização des pelotos s           D.4 Torres terização des pelotos s           D.4 Torres terização desenpenhar pelo docente           D.4 Torres terização desenpenhar pelo docente           D.4 Torres terização desenpenhar pelo docente                                                                                                    |
| Artige 688 de ECD         Artige 688 de ECD         Artige 688 de ECD         C.2 Strugto 68 molifiedes en relação à entidade proponente ( C.2.1 - 19 Ano)         O - Caracterização das funções a desempenhar pelo docente ( D.1 Docentes         D.1 Caracterização das funções a desempenhar pelo docente ( D.1 Docentes         D.1 Caracterização das funções a desempenhar pelo docente ( D.1 Docentes         D.1 Caracterização das funções a desempenhar pelo docente ( D.1 Docentes         D.2 Caracterização das funções a desempenhar pelo docente ( D.1 Docentes         D.2 Caracterização das funções a desempenhar pelo docente ( D.1 Docentes         D.2 Caracterização das funções a desempenhar pelo docente ( D.1 Docentes         D.2 Caracterização das funções desempenhar pelo docente ( D.1 Docentes         D.2 Caracterização das funções desempenhar pelo docente ( D.1 Docentes         D.2 Caracterização das funções desempenhar pelo docente ( D.1 Docentes)         D.2 Caracterização das funções desempenhar pelo docente ( D.1 Docentes)         D.2 Caracterização das funções desempenhar pelo docente ( D.2 Docentes)         D.2 Caracterização das funções desempenhar pelo docente ( D.2 Docentes)         D.2 Caracterização das funções desempenhar pelo docente ( D.2 Docentes)         D.2 Caracterização das funções ( D.2 Docentes)         D.3 Cargo do Responséroit ( D.2 Docentes)         D.4 Home ( P.1 Strugerização docente)         D.4 Home ( P.1 Strugerização d                                                                                                    |
| Artige det de LO         Artige det de LO         Artige det de LO         Artige det de LO         Castedio E C. L.2.1 - Art. 60% al. a) - Fundies deventes en establisionentes de seluciple ou de ensino públices         C.3 Stradjo de mobilidade en relação à estidade proponente : C.2.1 - 1% Ano         O: Casteterização das funções a desempenhar publicas e de penhar : yint         D-1 Caracterização das funções a desempenhar publicas e lo. D.D.D.Strates         D-2 Fundamentação de penhar : yint         D-3 Função a de penhar : yint         D-4 Rume : lyúltysys         Controlo Candidatura                                                                                                    |

Se pretender alterar algum dado do campo B.2 carregue em Modificer Anterior.

Caso contrário, carregue em 🕏 Confirmar/Gravar Dados .

A introdução da palavra-chave desempenha o papel de assinatura.

| D - Caracterização das funções a d | isempenhar pelo docente                |  |
|------------------------------------|----------------------------------------|--|
| D.1 Caracterização das funções a o | esempenhar pelo docente : D.1 Docentes |  |
| D.2                                | Fundamentação do pedido : ghkgkgkgkg   |  |
|                                    | D.3 Cargo do Responsável : hfhfshhd    |  |
|                                    | D.4 Nome : hdddhdhdhd                  |  |
| Controlo Candidatura               |                                        |  |
| Hodificar Anterior                 | Palavra-Chave : Submeter               |  |

Depois de ter submetido a aceitação da proposta visualizará o botão em proposta visualizará o botão em pressionar para ficar com o comprovativo da aceitação da mesma.

| D - Caracterização das funções a desempenhar pelo docente     |              |
|---------------------------------------------------------------|--------------|
| D.1 Caracterização das funções a desempenhar pelo docente : D | ).1 Docentes |
| D.2 Fundamentação do pedido : g                               | nkgkgkgg     |
| D.3 Cargo do Responsável : h                                  | iftfshhd     |
| D.4 Nome : h                                                  | dddhdhdhd    |
| Controlo Candidatura                                          |              |
| 🚊 Imprimir                                                    |              |